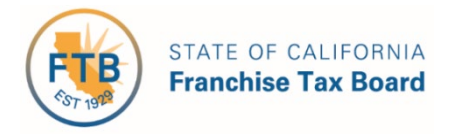

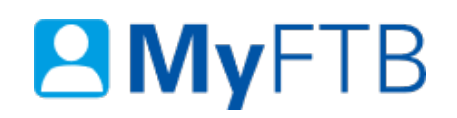

# Tax Professional: Power of Attorney (POA) Declaration – Revoke POA Declaration

MyFTB allows you to revoke an active POA declaration that you are an active representative on. This will terminate this POA relationship between **all listed representatives** and your client. Once revoked, you **cannot access this client's** information or represent them before FTB based on this POA declaration. To re-establish this relationship, you **must file** a new POA declaration.

For information about other actions related to your POA clients, refer to:

- Power of Attorney (POA) Declaration Submit Form 3520 (PIT or BE)
- Power of Attorney (POA) Declaration Check POA Status

#### To Revoke a POA Declaration online:

- Log in to your MyFTB Tax Professional account.
  - Once you're logged into MyFTB, if you need help with the page you're on, select the question mark (?) in the upper right corner of that page.
- View your Client List.
  - > From your **Tax Professional Overview** page select:
    - Client List from your Main Navigation Menu, or
    - The View Client List link in your Quick Links section.
- Search for your client whose POA declaration you want to revoke, <u>refer to Client List –</u> <u>Search for Client</u>.
- Follow the instructions below.

## Steps

# Step 1: View POA Declaration(s)

The **Client List** page allows you to view and manage your clients. You can view your client's online account and manage your client relationships.

**Note**: Fiduciary (Estate or Trust) and 540NR Nonresident Group Return client accounts are **not available online**. These clients **will display on your Client List** to allow you to manage the relationship.

• Select the **View Details** link, in the in the **Actions** column, on your **Client List**, for the POA client whose POA declaration you to want to revoke.

| Last Name 🔺 | First Name ≎ | SSN/ITIN    | Relationship ≎<br>Type | Online ≎<br>Access | Expiration ≎<br>Date | Actions ≎    |
|-------------|--------------|-------------|------------------------|--------------------|----------------------|--------------|
| <u>Wood</u> | Holly        | XXX-XX-2222 | POA                    | Limited            | 04/11/2025           | View Details |

# **Step 2: Select POA Declaration You Want to Revoke**

The **Taxpayer Relationship Detail** page displays **all POA and TIA relationships** you have with this client.

• Select the View POA Detail link, in the Actions column, in the Power of Attorney (POA) Relationships section, for the active POA declaration you want to revoke.

| Status Date ≎ | Status ≎ | Declaration ≎<br># | Tax Year ≎ | Expiration Date 🗘 | Actions         |
|---------------|----------|--------------------|------------|-------------------|-----------------|
| 12/20/2017    | Active   | 000000             | All        | 12/20/2023        | View POA Detail |

## **Step 3: Revoke POA Declaration**

• Select the **Revoke** button under the **Status** section of the **Power of Attorney Detail** page to end your POA relationship with this client.

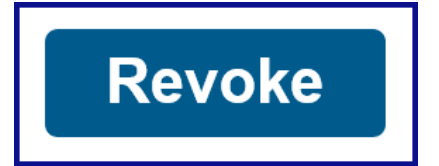

## **Step 4: Confirm POA Declaration Revocation**

• Select the **Confirm** button in the **Revoke Confirmation** pop-up window to confirm you want to permanently revoke this POA declaration.

**Note**: If you select the **Cancel** button, your request to revoke this POA declaration will be canceled and you will be navigated back to the **Power of Attorney Detail** page.

| Revoke Confirmation |                                           |  |  |  |
|---------------------|-------------------------------------------|--|--|--|
| Selecting           | confirm will permanently revoke this POA. |  |  |  |
| Confirm             | Cancel                                    |  |  |  |

#### **Step 5: View Revoked Status**

The **Taxpayer Relationship Detail** page displays **all POA and TIA relationships** you have with this client.

• View the **Status** column for this POA declaration is updated to **Revoked**.

**Note**: This POA declaration is no longer considered valid. You **must submit** a new POA declaration to re-establish this relationship.

| Status Date ≎ | Status ≎ | Declaration ≎<br># | Tax Year ≎ | Expiration Date $\diamond$ | Actions         |
|---------------|----------|--------------------|------------|----------------------------|-----------------|
| 08/19/2019    | Revoked  | 000000             | All        | 04/11/2025                 | View POA Detail |

• To navigate to your **Client List** page, select the **Back to previous page** link.

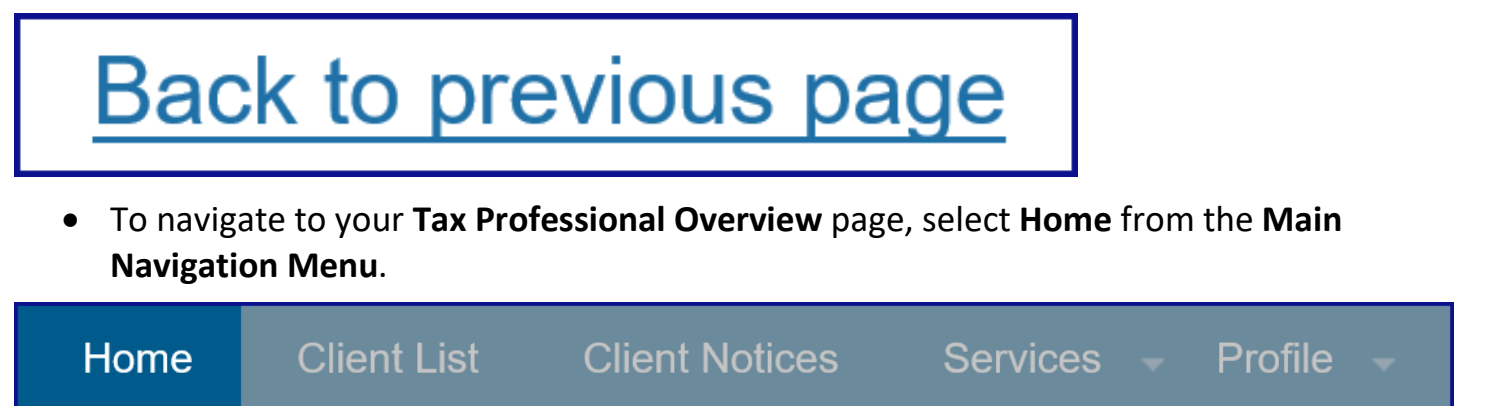